รหัสคิวอาร์ (QR CODE) สำหรับดาวน์โหลด รายงานประจำปี 2567 แบบ 56-1 One Report รูปแบบอิเล็กทรอนิกส์ (e-One Report) และงบการเงินสิ้นสุดวันที่ 31 ธันวาคม 2567

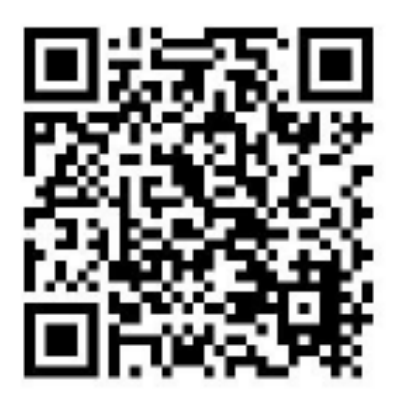

## การใช้รหัสคิวอาร์ (**QR Code)** สำหรับดาวน์โหลดรายงานประจำปี **2567** แบบ 56-1 One Report รูปแบบ อิเล็กทรอนิกส์ (e-One Report) และงบการเงินสำหรับปีสิ้นสุดวันที่ **31** ธันวาคม **2567**

ผู้ถือหุ้น สามารถดาวน์โหลดข้อมูลผ่าน QR Code (ตามปรากฏในสิ่งที่ส่งมาด้วยลำดับที่ 2) ตามขั้นตอนต่อไปนี้ สำหรับระบบ iOS (iOS 11 ขึ้นไป)

- 1. เปิดกล้อง (Camera) บนมือถือ
- 2. สแกน QR Code
- 3. หน้าจอจะมีข้อความ (Notification) ขึ้นมาด้านบนให้กดที่ข้อความนั้น

หมายเหตุ : กรณีที่ไม่มีข้อความ (Notification) บนมือถือ ผู้ถือหุ้นสามารถสแกน QR Code จากแอปพลิเคชั่น (Application) อื่นๆ เช่น QR CODE READER, Facebook และ Line เป็นตัน

## สำหรับระบบ Android

- 1. เปิดแอปพลิเคชั่น QR CODE READER, Facebook หรือ Line
- ขั้นตอนการสแกน QR Code ผ่าน Line
- เข้าแอปพลิเคชัน Line แล้วเลือก Add friend (เพิ่มเพื่อน)
- เลือก QR Code
- 2. สแกน QR Code